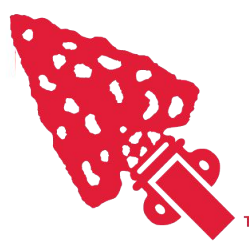

AHOALAN-NACHPIKIN LODGE ORDER OF THE ARROW

### <u>How To Register For An</u> <u>Ahoalan-Nachpikin Lodge</u> <u>Event</u>

Ahoalan-Nachipkin Lodge chickasawoa.org info@chickasawoa.org

# Navigate To The Registration Page

 You will need to use the url provided from the Council or Lodge Calendar, Lodge Email, Social Media Post, or other source to access registration.

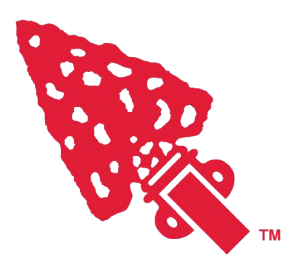

# Press The "REGISTER TODAY" Button

This button is located at the bottom of the registration page but, make sure to read all of the important information!

- Existing Member: select this option if you are already an Order of the Arrow member and are not participating in the Brotherhood Conversion.
- Bear Pass Holder: select this option if you purchased an Ahoalan-Nachpikin Lodge Bear Pass, which is good for access to the 2024 events.

2024 Fall Induction Weekend, Camp Currier September 06, 2024 to September 08 REGISTER TODAY

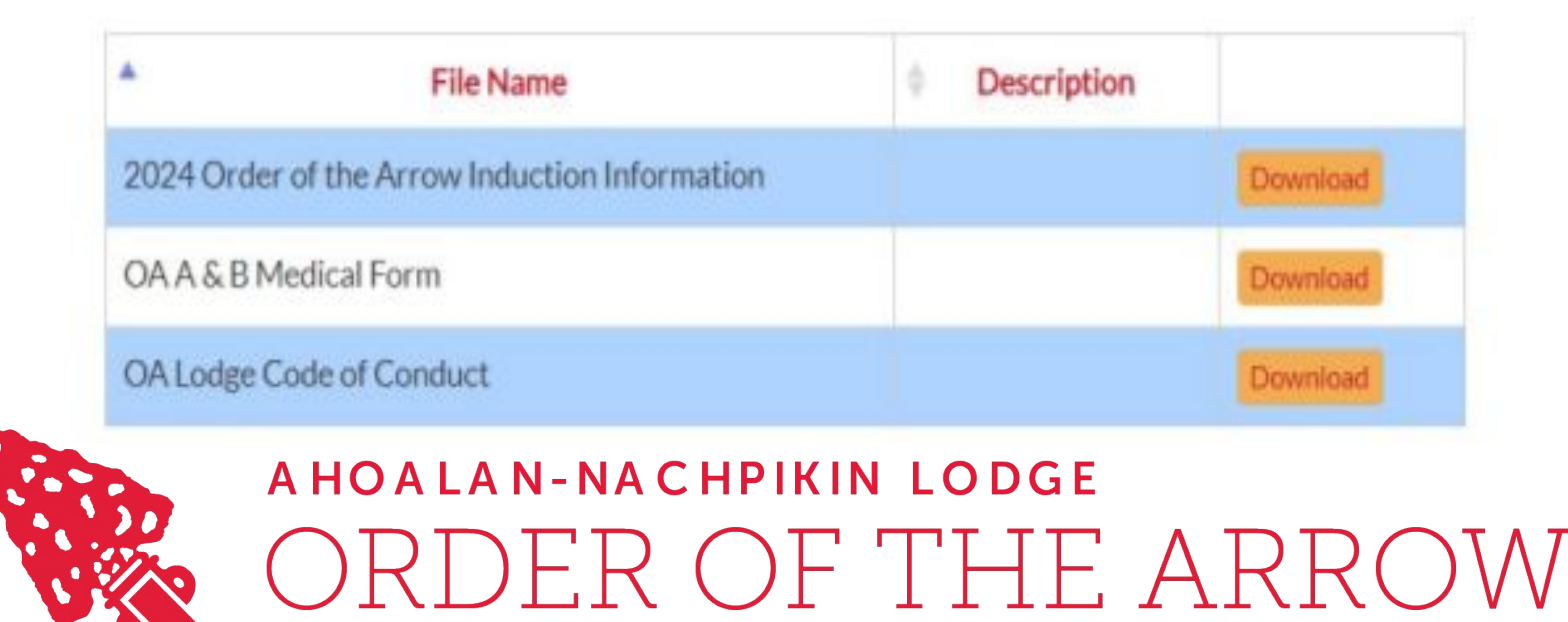

# Login To Your Account

- You will be asked to login to your registration account. If you have an account, you can go ahead and enter your credentials and login.
- If you do not have an account you will need to create a new account.

| ogin, it may be because your login is<br>nt system.                                                                         |                                       |
|----------------------------------------------------------------------------------------------------|---------------------------------------|
| FIND OTHER SYSTEMS                                                                                                    | LOG IN                                |
| count is allowed per unit, per<br>ase reach out to your unit leadership<br>or access if you're unable to create a<br>count. | FORGOT PASSWORD?                      |
| CONTACT COUNCIL                                                                                                    | Don't have an account? CREATE ACCOUNT |

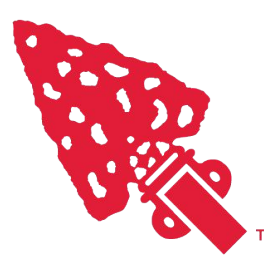

# **Register For Event**

 Once you have logged into your account, whether it is newly created or previously created, you will be brought to the Registration Portal. Click "REGISTER FOR EVENT."

| ■                                                                                              | INFO REGISTRATION     |                                                                                          |                                                                           |
|------------------------------------------------------------------------------------------------|-----------------------|------------------------------------------------------------------------------------------|---------------------------------------------------------------------------|
| Camp Currier and<br>Training Center, BSA<br>First Baptist<br>Church Eudora<br>Goodrum Cemetery | REGISTER FOR EVEN     | Sep 6 - Sep 8, 2<br>2024 Fa<br>Weeken<br>Currier<br>Fall Induction (Or<br>Currier @ Camp | <b>II Inductior</b><br><b>d, Camp</b><br>rdeal) Weekend at Can<br>Currier |
| Camp Currier<br>9700 W. Commerce Street, Hernando, MS<br>98632                                 | Pricing & Cond        | litions                                                                                  |                                                                           |
| ✓ Event Contact                                                                                | Youth BearPass Holder | Youth Brotherhood                                                                        | Youth Existing Mer                                                        |
| Lialou Boird                                                                                   | A0.00                 | d 10 00                                                                                  | 400.00                                                                    |

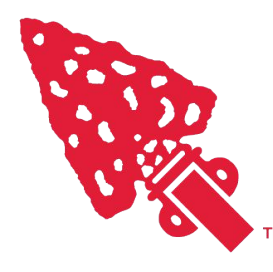

#### AHOALAN-NACHPIKIN LODGE ORDER OF THE ARROW

### Add Attendees

- You will need to complete the profile for each attendee you would like to register. You will need to complete the following steps for each participant you wish to register.
- If you the participant is already listed, click their name.

| BOY SCOUTS OF AMERICA*<br>CHICKASAW COUNCIL | Register Participant           2024 Fall Induction Weekend, Camp Currier, Fall Induction (Ordeal) Weekend at Camp       |
|---------------------------------------------|----------------------------------------------------------------------------------------------------|
|                                             | 1 Participant 2 Participant 3 Confirmatio                                                                               |
|                                             | MY GROUP NEW YOUTH NEW ADULT                                                                                            |
|                                             | Youth (Y)                                                                                                    |
|                                             |                                                                                                    |
|                                             | There are no youth already in your account to choose from. Please choose the<br>New Youth tab above to add a new youth. |
|                                             |                                                                                                    |
|                                             |                                                                                                    |

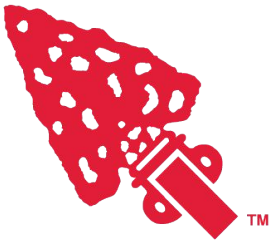

#### Add Attendees cont.

 Please complete all of the required fields. If the participant has dietary restrictions, please indicate at the bottom.

|                                                                                                    |               | and a second second second second second second second second second second second second second second second |                       |
|----------------------------------------------------------------------------------------------------|---------------|----------------------------------------------------------------------------------------------------|-----------------------|
|                                                                                                    | 1 Participant | Participant<br>Type                                                                                            | Confirma              |
|                                                                                                    | MY GROUP NEW  | YOUTH NEW ADULT                                                                                                |                       |
|                                                                                                    | First Name    | MI                                                                                                    |                       |
|                                                                                                    | Last Name     |                                                                                                    |                       |
|                                                                                                    | Date Of Birth | ✓ Gender                                                                                                    | optional              |
|                                                                                                    |               |                                                                                                    |                       |
|                                                                                                    | Contact Info  |                                                                                                    |                       |
| Register Pa<br>2024 Fall Induct<br>State<br>Tennessee                                                                                                    | Contact Info  | nduction (Ordeal) Weekend at Camp Curri                                                                        | er @ Camp Currier Sep |
| N*  Contemporation  Contemporation  Register Paral 2024 Fall Induct  State Tennessee Unit                                                                              | Contact Info  | nduction (Ordeal) Weekend at Camp Curri                                                                        | er @ Camp Currier Sep |
| A* ← Register Pa<br>2024 Fall Induct<br>State<br>Tennessee<br>Unit<br>Unit Type<br>Troop                                                                               | Contact Info  | nduction (Ordeal) Weekend at Camp Curri                                                                        | er @ Camp Currier Sep |
| <ul> <li>Kegister Pa<br/>2024 Fall Induct</li> <li>State:<br/>Tennessee</li> <li>Unit</li> <li>Unit Type</li> <li>Troop</li> <li>Council</li> <li>Chickasaw</li> </ul> | Contact Info  | nduction (Ordeal) Weekend at Camp Curri                                                                        | er @ Camp Currier Sep |

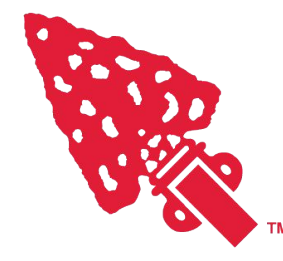

# Select Participant Type

• Please select the registration option that matches the attendee type.

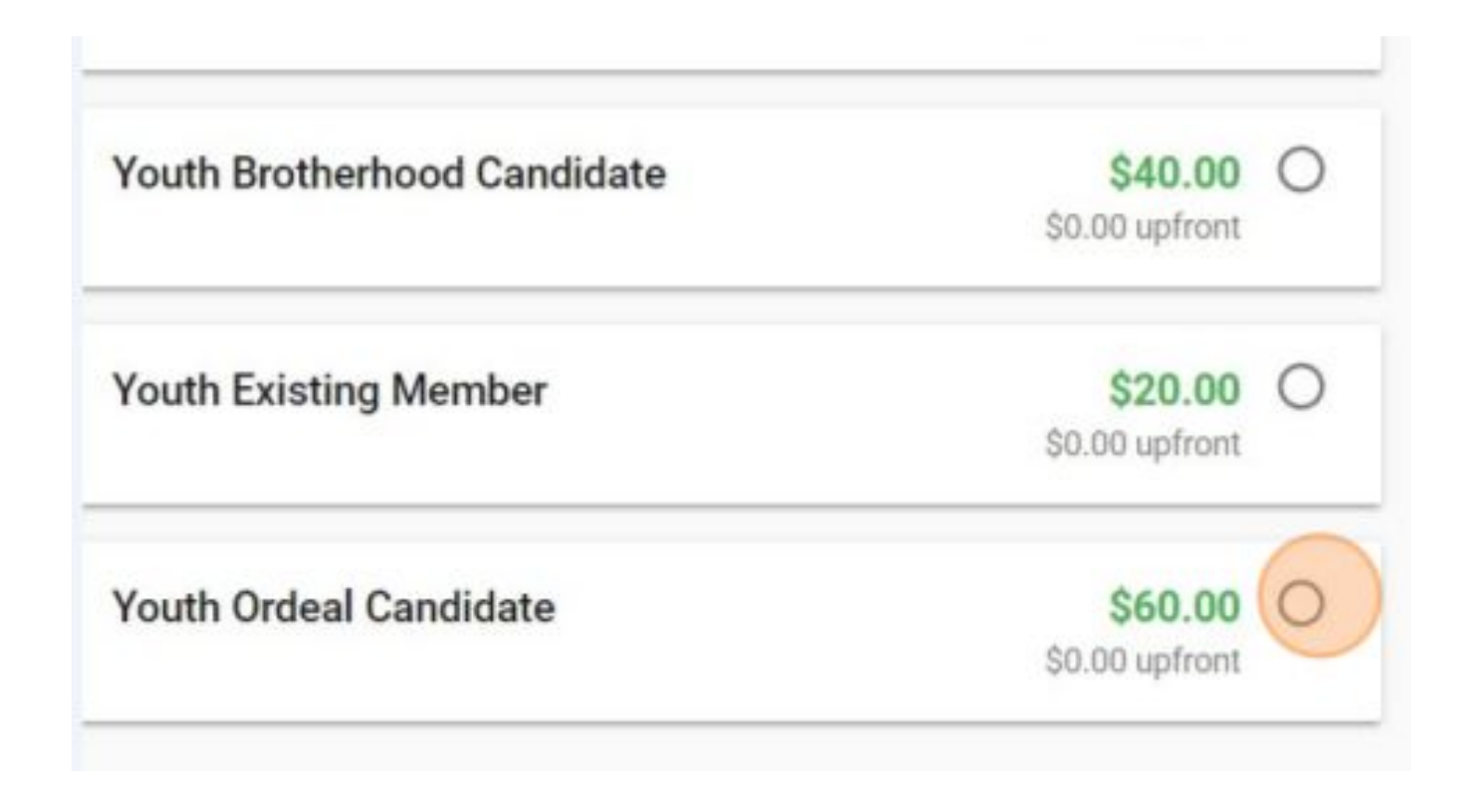

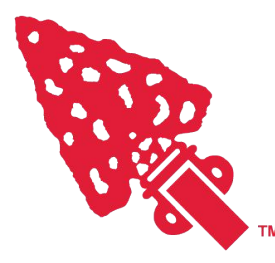

# Select Payment Amount

 Please select the pay full amount option. If you do not pay online, you will be required to settle your financial obligations at event check-in.

| Tot  | al Event Fees                            |          |
|------|------------------------------------------|----------|
| Regi | stration Fees                            | \$60.00  |
| Clas | ses                                      | \$0.00   |
| Appl | ied Payments                             | \$0.00   |
| Bala | ance                                     | \$60.00  |
| ۲    | Pay minimum required amount<br>\$0.00    |          |
| 0    | Pay full amount<br>\$60.00               |          |
| 0    | Pay other amount<br>Not less than \$0.00 |          |
| Nev  | Balance                                  | \$60.00  |
| < в4 | ск                                       | COMPLETE |

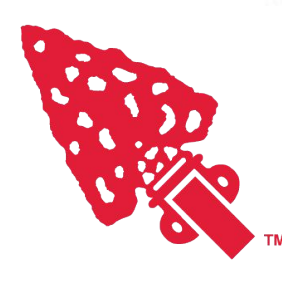

#### Checkout

 Once you are done adding attendees, you MUST checkout to finalize your registration.

| 0    | Pay minimum required amo<br>\$0.00       | ount    |          |
|------|------------------------------------------|---------|----------|
| ۲    | Pay full amount<br>\$60.00               |         |          |
| 0    | Pay other amount<br>Not less than \$0.00 |         |          |
| Nev  | и Balance<br>Снескоит                    |         | 1        |
| Part | icipants 🕕                               | REPORTS | ADD PART |
| You  | th BearPass Holder (Y)                   |         |          |

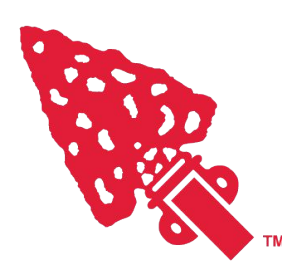

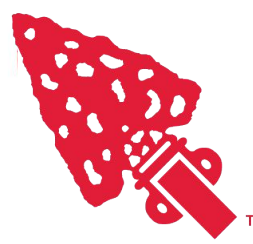

ahoalan-nachpikin lodge ORDER OF THE ARROW

#### Thank you for registering.

Please contact info@chickasawoa.org if you have any questions.